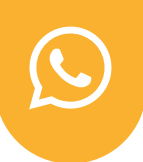

## 🔿 In Meta

To start, you need to have two account:

Try to have a **real business name** and not something shady or weird or just "test", as it risk not being accepted by Meta.

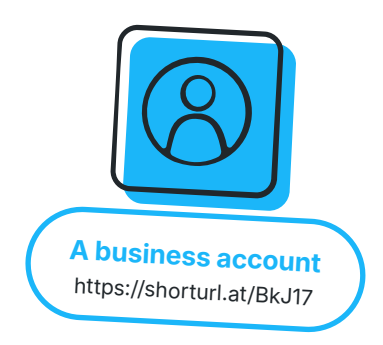

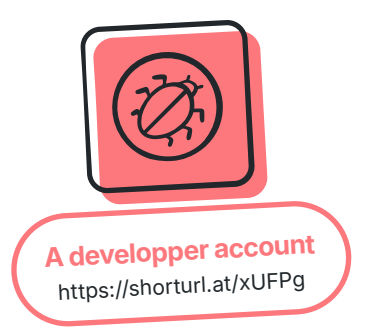

## Creation of Meta account

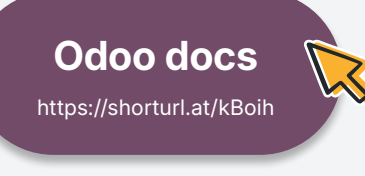

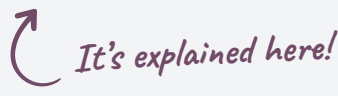

- You can add your professional email address and it can be different from the one linked to your Facebook page.
- You can add people to your business portfolio.
  If you don't need to, you can skip the steps until the confirmation step.

Once the Meta Account is created, you have to go to the Facebook developer account to create the WhatsApp integration.

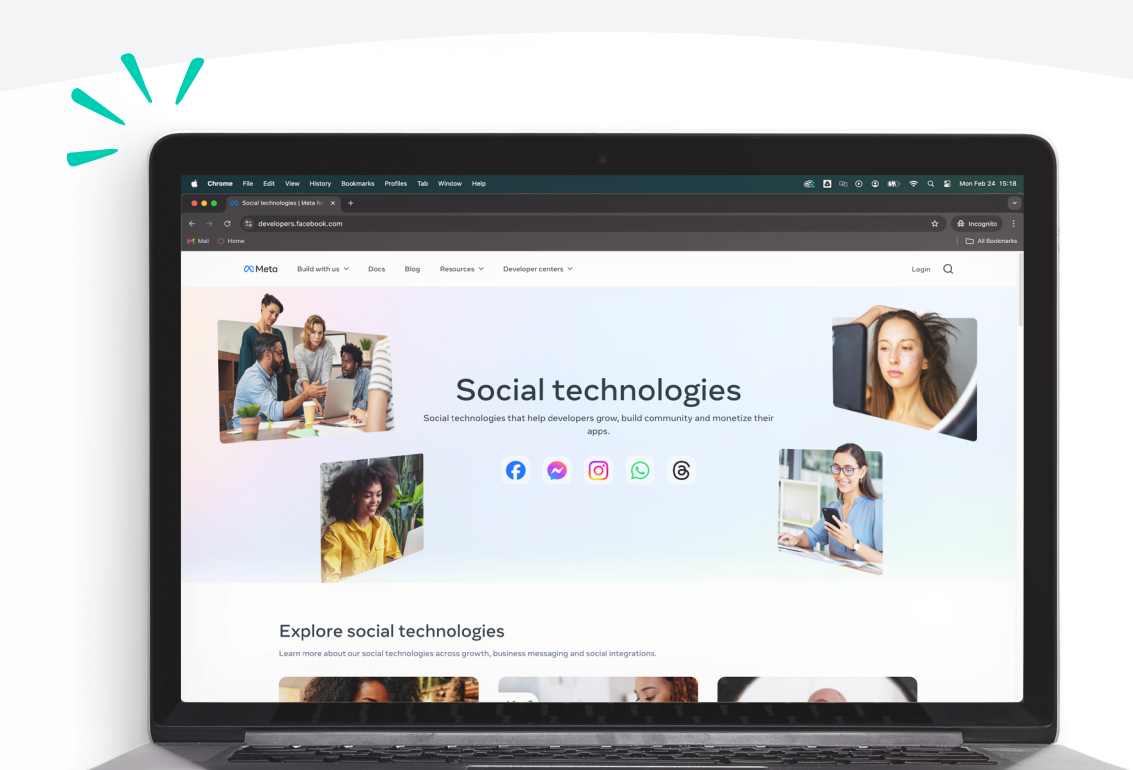

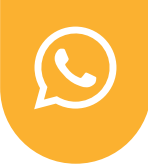

# Facebook developer account

Here are the steps to follow once in Facebook developer:

## Create an app

- Give it a name that make sens as well (so not test 3).
- 2 Choose "other" in the Use cases step.
- 3 Choose "Business" in the Business step.
  - Choose the business portfolio that we created to do the link.
- A pop-up will appear to encode your Facebook password and validate the link.

Add product to you app

Select WhatsApp:

The business portfolio should be selected automatically, if not, you can choose the one you want to work on.

## Configuration of the API

Go under the API set-up menu:

- Generate an access token: you will have to reconnect to your Facebook page and select the correct WhatsApp account that you want to connect to.
  - Select the account that matches the WhatsApp Business Account ID that is defined in the API set-up.

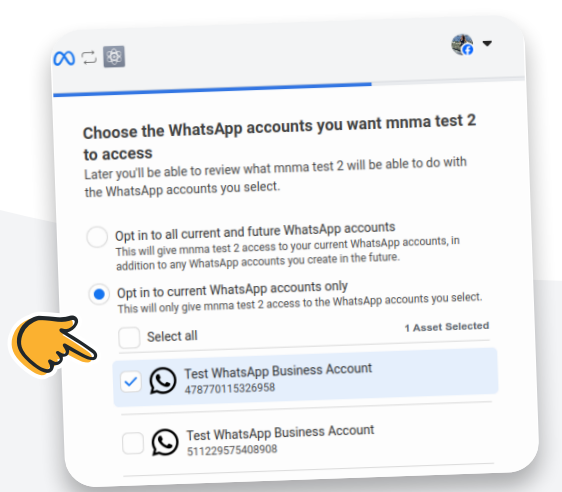

Add your number in the "To" field and validate the connection with the code received.

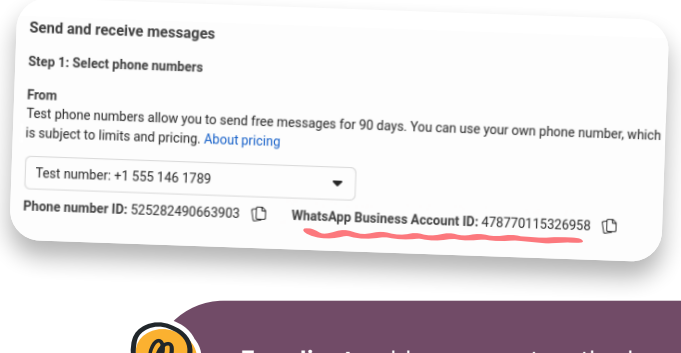

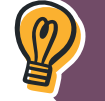

For client: add a payment method, even if you don't use it.

#### For each account, you need to have a business.

So if you have two different phone number, you need two business account and one app for each.

And when creating an account, you receive a test number and you can do a test on 5 numbers.

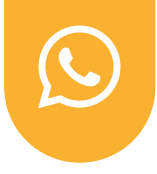

# Create a permanent token

The one defined was temporary and can cause connection issue if not replaced by a permanent one.

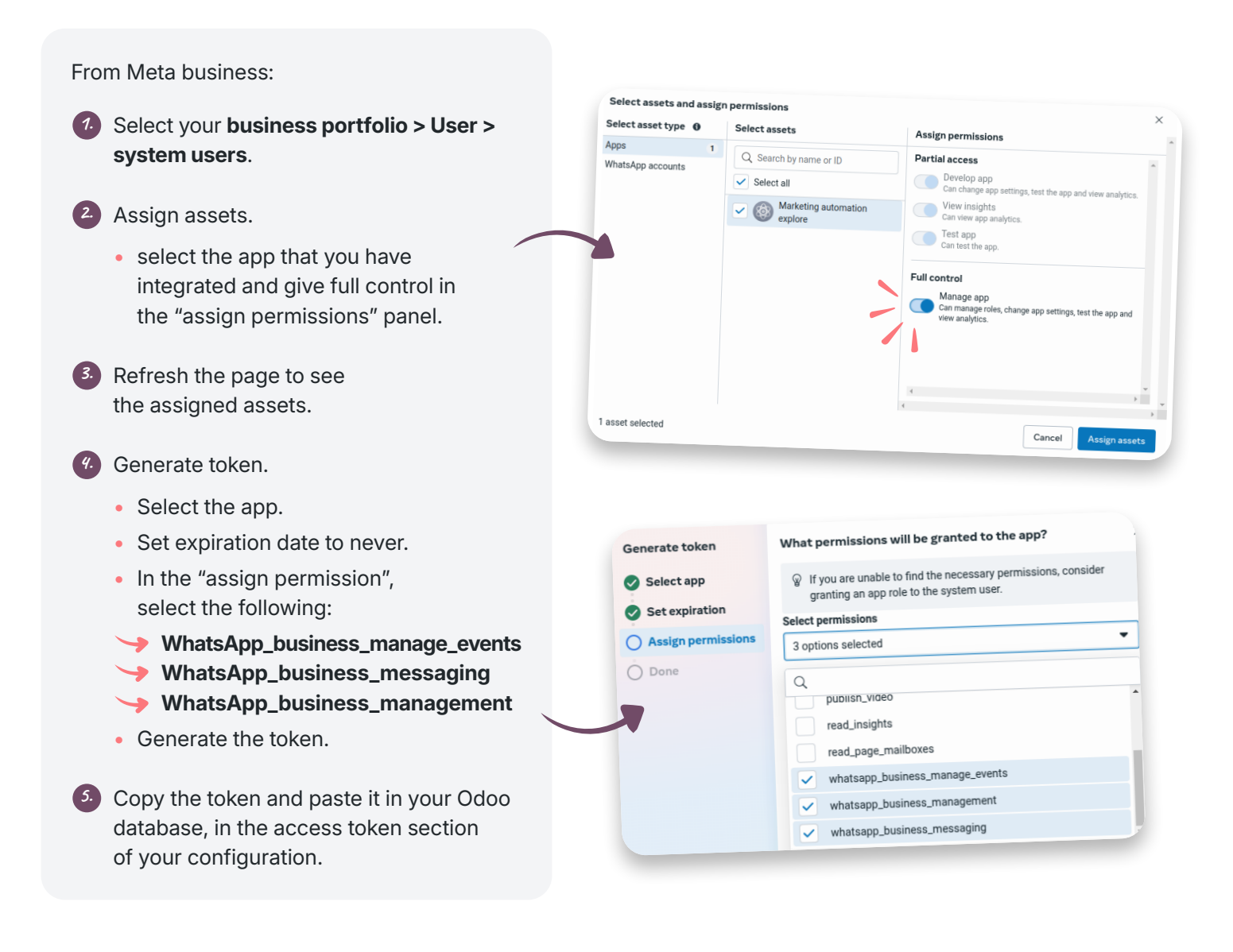

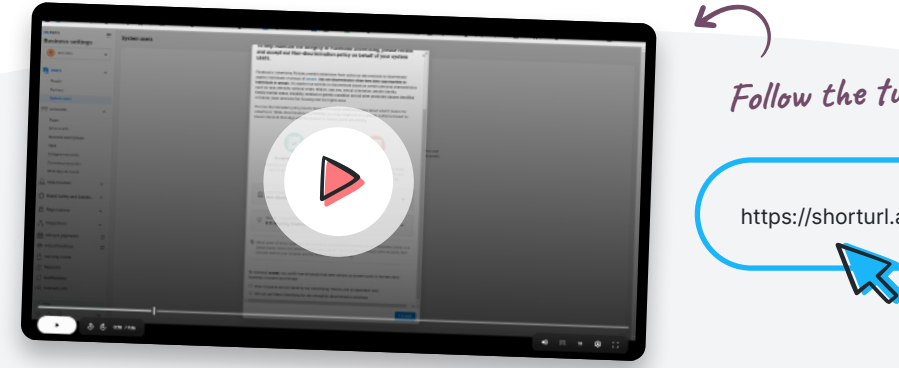

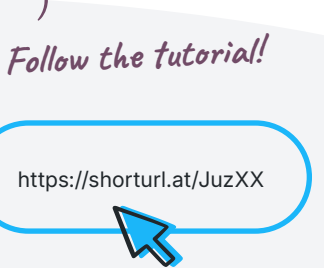

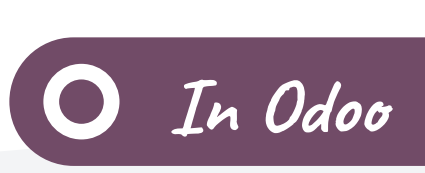

Set-up in Odoo

You'll have to work between your Odoo database & the Facebook developer page. Use the **demo account of Odoo** and switch it to production.

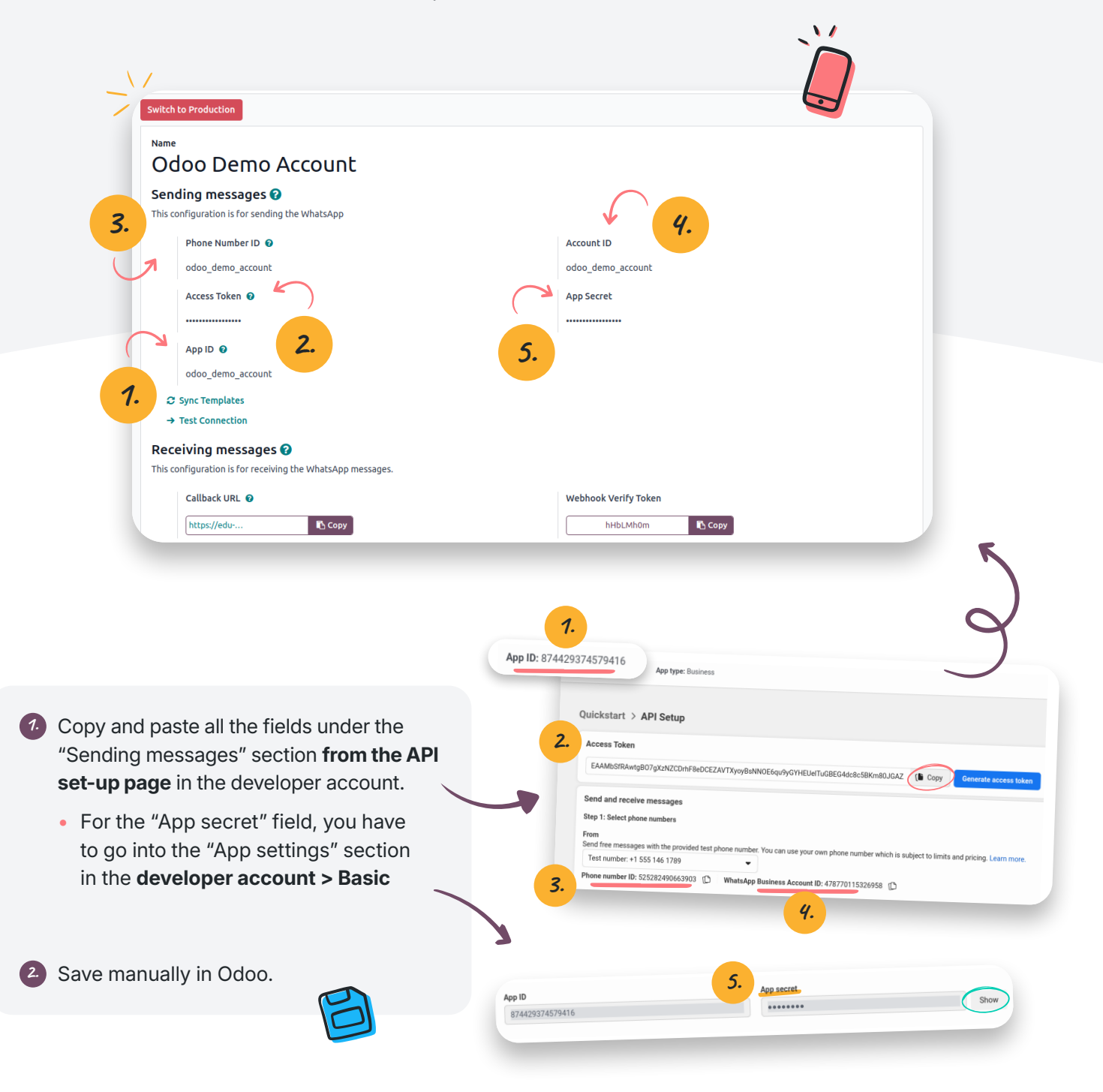

The rest on next page

Take the call-back URL & the Webhook verify token from the "Receiving messages" section in Odoo and copy-paste them in the WhatsApp configuration section in the developer account page.

Subscribe to the following webhook fields in the developer account page:

- account\_update
- message\_template\_quality\_update
- message\_template\_status\_update
- messages
- template\_category\_update

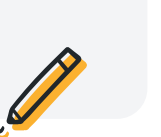

Quickstart > Configuration

#### Webhook

To get alerted when you receive a message or when a message's status has changed, how to configure Webhooks.

Callback URL 🚯

https://edu-explore-automation.odoo.com/whatsapp/webhook

Verify token **6** 

•••••

The call back URL **must always be an HTTPS** and not an HTTP!

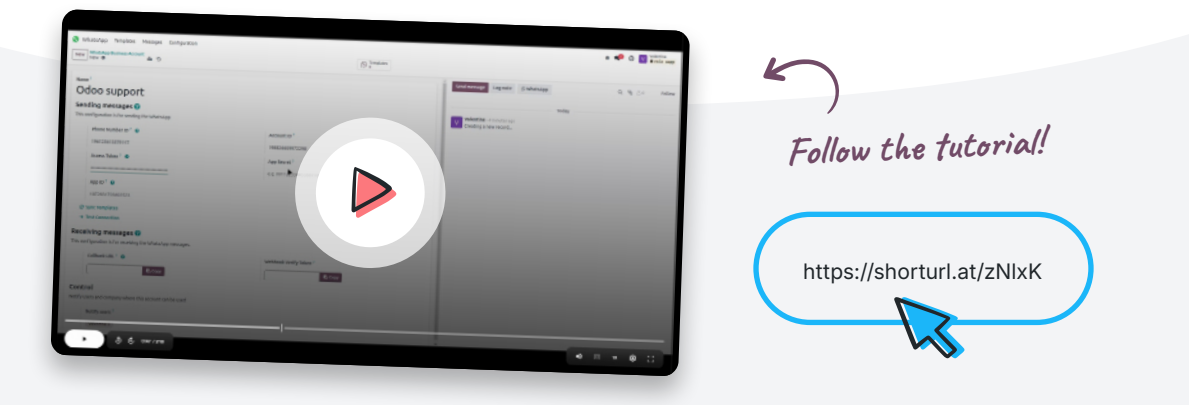